# システム利用のための準備

# 第1章 マニュアルについて

本システムでは、利用者のためのマニュアルを各種用意していますので、ユーザタイ プごとに必要なマニュアルを以下の表1から参照し、それぞれよくお読みになってから システムを利用してください。本マニュアルはシステムの利用のために絶対に必要なも のとなっていますので、どのユーザタイプでも必ず全てお読みください。

|                                                 | 基本ユーザ        | 拡張ユーザ | エディタ | ディベロッパ |
|-------------------------------------------------|--------------|-------|------|--------|
| <ol> <li>①システム利用の</li> <li>準備(本書)</li> </ol>    | 0            | 0     | 0    | 0      |
| ②フレーム作成マ<br>ニュアル                                | 0            | 0     | 0    | 0      |
| <ul><li>③音声触図教材利</li><li>用マニュアル</li></ul>       | △<br>(1~3まで) | 0     | 0    | 0      |
| <ol> <li>④ドロー・編集ツー</li> <li>ル利用マニュアル</li> </ol> | Х            | ×     | 0    | 0      |
| ⑤自動化ツール利<br>用マニュアル                              | ×            | ×     | 0    | 0      |

表1 ユーザタイプごとに必要なマニュアル

# 第2章 ハードウェアの準備

## 2-1 ハードウェアの種類と推奨スペック

準備が必要なハードウェア、及びその推奨スペックを以下の表2に示します。パソコンに関してはあくまで一例で、現在お使いのものでも結構です(ただしWindowsXP以外での動作確認未)。またデスクトップでも問題ありません。

|          | 機種                                                     | Panasonic Let's note 等                     |  |  |
|----------|--------------------------------------------------------|--------------------------------------------|--|--|
|          | O S                                                    | Windows XP                                 |  |  |
|          | CPU                                                    | Core2 Duo (1.2GHz) 以上                      |  |  |
|          | メモリ                                                    | 1GB 以上                                     |  |  |
|          | HDD                                                    | 100GB 以上                                   |  |  |
|          | 解像度                                                    | $1024 \mathrm{pix} 	imes 768 \mathrm{pix}$ |  |  |
|          | メーカ:Logitec                                            |                                            |  |  |
|          | 型番:LTP-17U (図1参照)                                      |                                            |  |  |
| タッチパネル   | タイプ : USB 接続                                           |                                            |  |  |
|          | 購入方法:amazon( <u>http://www.amazon.co.jp/</u> )から       |                                            |  |  |
|          | 注文(製造元販売休止のため)                                         |                                            |  |  |
|          | メーカ:KGS                                                |                                            |  |  |
| 立体コピー作成機 | 広体コピー作成機機種名:PIAF (図3参照)および触図用紙:専用カプセルペーパーB4 サイズ (図2参照) |                                            |  |  |
| および触図    |                                                        |                                            |  |  |
|          | 購入方法:KGS( <u>http://www.kgs-jpn.co.jp/</u> )から注文       |                                            |  |  |

表2 システムを構成するハードウェアと推奨環境

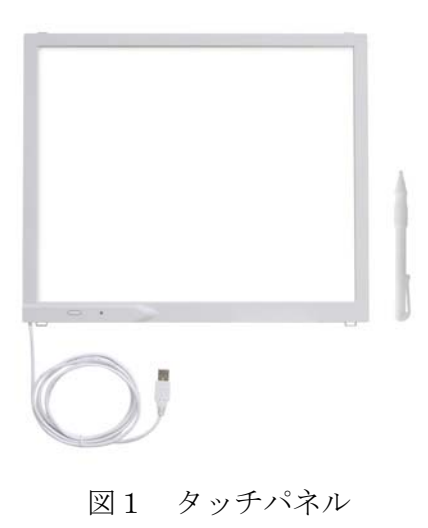

本システムで用いる触図は、点図に比べて細かい図を作成できる立体コピーで作成し ました. 立体コピー専用用紙のカプセルペーパーを図2に、立体コピー機 PIAF の外観 を図3に示します。

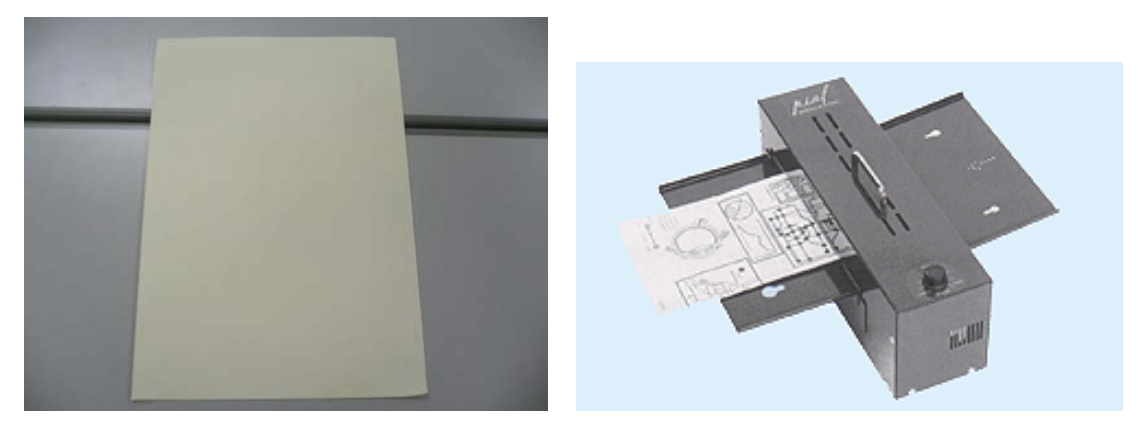

図2 カプセルペーパー

図 3 PIAF

## 2-2 Windows の各種設定が必要なもの

- ・ 画面解像度の設定
  - デスクトップから右クリック、またはコントロールパネルより、画面のプロパ ティを開く。「設定」タブを選択し、画面の解像度を「1024×768 ピクセル」 に設定してください。
- ・ ファイル拡張子の表示設定(拡張ユーザ以上)
  - コントロールパネルから「フォルダオプション」を選択し、「表示」タブ内の 「詳細設定」から「登録されている拡張子は表示しない」欄のチェックを外し ます。
- マウスポインタの設定
  - コントロールパネルから「マウス」を選択し、「ポインタオプション」タブから「ポインタの精度を高める」のチェックを外す。

## 2-3 タッチパネルの設定について

本システムで用いるタッチパネルは、パソコン画面と同期させるために、購入後に解 像度の設定を行う必要があります。解像度の設定は、タッチパネルに取り付ける固定用 フレームの工作が終わった後に行うので、まずは「②フレーム作成マニュアル」を参考 に、フレームの取り付けを行ってください。その後の手順を以下に示します。

- TVG フォルダ内「タッチパネル設定用触図」のパワーポイントを開き、スライドを B4用紙(カプセルペーパでよい)に印刷します。このときあらかじめ設定されて いる「ページ設定」などは絶対に変更しないでください。
- ② タッチパネルのフレームに従い、「タッチパネル設定用触図」をセットしてください。
- タッチパネル左下のボタンを押したまま、USB ケーブルをパソコンに差し込んでく ださい。ボタン右のランプが緑に点灯します。
- ④ 緑のランプが点滅するまでボタンを押し続け、点滅確認後ボタンから指を外します。
- ⑤ 再びボタンを押してください。パソコン画面の中央付近に矢印のアイコンが表示さ れます。
- ⑥ ボタンを押すごとにアイコンの位置が変わることを確認し、アイコンがパソコン画面の真ん中にくるまでボタンを繰り返し押します(図4参照)。
- ⑦ タッチパネルにセットした触図の中央の点を指でタッチしてください。
- ⑧ パソコン画面の矢印アイコンが左上に移動したことを確認し(中央から移動しない 場合は⑦に戻る)、次に触図の左上の点をタッチします。
- ⑨ 矢印アイコンが右下に移動したことを確認し、触図の右下の点をタッチします。
- パソコン画面右下にあった矢印カーソルが消えれば、タッチパネルの設定が完了です。上手くいかない場合は触図をフレームに沿って正しくセットされているかを確認し、③以降の操作をやり直してください。

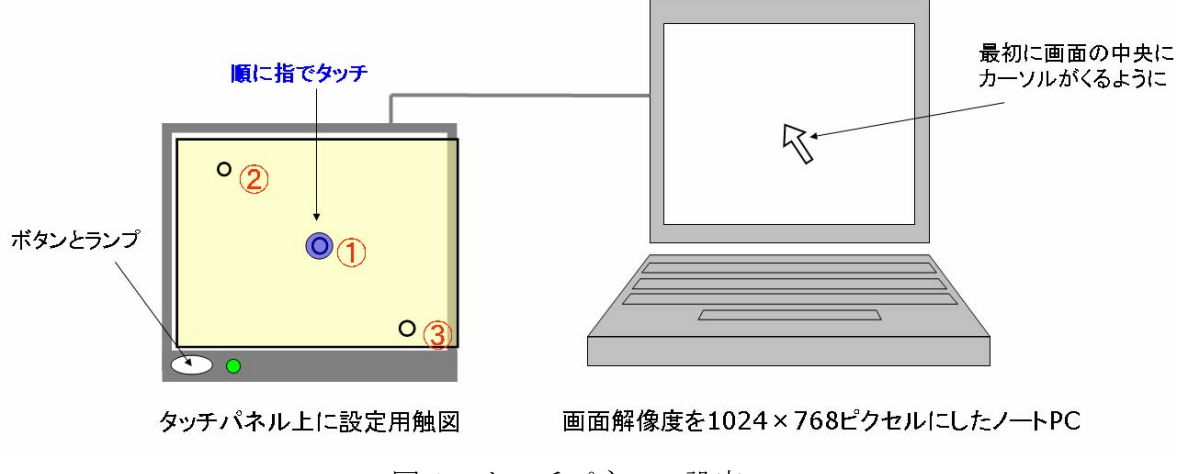

図4 タッチパネルの設定

# 第3章 ソフトウェアの準備

# 3-1 ユーザタイプごとに必要なソフトウェア

以下に、ユーザタイプごとにダウンロード及びインストールの必要なソフトウェアを 示します。表3を参考に、必要なソフトウェアのダウンロード方法を確認してください。

|         |                     | 基本  | 拡張  | エディタ  | ディズロッパ |
|---------|---------------------|-----|-----|-------|--------|
|         |                     | ユーザ | ユーザ | - 113 | 748077 |
| 外部からの   | 【1】PC-Talker        | 0   | 0   | 0     | 0      |
| ダウンロードが | [2] .NET Framework  | 0   | 0   | 0     | × (※)  |
| 必要なもの   | 【3】ruby             | 0   | 0   | 0     | 0      |
|         | 【4】 Microsoft Excel | ×   | 0   | 0     | 0      |
|         | 【5】VisualStudio2005 | ×   | ×   | ×     | 0      |
| 専用のHPより | 【6】 TVG             | 0   | 0   | 0     | 0      |
| ダウンロード  | 【7】専用ブラウザ           | 0   | 0   | 0     | 0      |
|         | [8] converter       | ×   | 0   | 0     | 0      |

表3 ユーザタイプごとに必要なソフトウェア

(\*) .NET Framework  $\wr$ t VisualStudio2005  $\mathcal{O}$ 

インストール内容に含まれるため、

改めてダウンロードする必要がない

### 3-2 各ソフトウェアの準備方法

各ソフトウェアのダウンロード及びインストール方法を以下に示します。なお、表示 の意味はそれぞれ

【】…ソフトウェア名(フォルダ→作成されたフォルダを C:ドライブに保存するもの) ①…使用目的

②…ダウンロード方法

の通りです。

#### [1] PC-Talker

- 指定したテキストを音声読み上げさせるため。
- (株)高知システム開発より販売されている「PC-Talker」の OS に対応するバ ージョンをインストールする。

### [2] .NET Framework

- ① VisualStudio環境のないパソコンでVisualBasicのプログラムを動作させるため。
- ② .NET Framework デベロッパーセンターより ver.2.0 をダウンロード (<u>http://msdn.microsoft.com/ja-jp/netframework/aa569263</u>)
- 【3】 ruby(フォルダ)
- ① 文字コードの変換を行うため。後述する converter を動作させるため。
- ② オブジェクト指向スクリプト言語 Ruby (http://www.ruby-lang.org/ja/) よりダ ウンロード。バージョン 1.8.7 での動作確認済み。
   \*ダウンロード後はフォルダ名を「ruby」に変更すること。
- [4] Microsoft Excel
- ① 教材コンテンツの3段階のタッチ回数に応じた音声案内用テキストを.csv の形式 で保持、編集するため。
- ② Microsoft より発売されている Office を購入、ダウンロードする。通常は家電量 販店などでパソコンを購入する際に追加購入する、または標準装備されているケ ースが多い。

#### [5] VisualStudio2005

- ① 音声触図システムのソースファイルを読み込み、書き換えを行うため。
- ② Microsoft より発売されている VisualStudio2005 を購入、ダウンロードする。

- 【6】 TVG(フォルダ)
- ① 音声触図システムに関する、教材コンテンツ、教師用ツールの利用のため。
- 音声触図システムのページ(http://www.rits-higuchi-lab.jp/TVG/) より zip 形式 のファイル TVG.zip をダウンロード。
- 【7】 専用ブラウザ (フォルダ)
- 触ると音声で案内するという、音声触図システム専用ブラウザを利用するため。
- 音声触図システムのページ(http://www.rits-higuchi-lab.jp/TVG/)よりzip形式のファイル Obrowser.zipをダウンロード。
- [8] converter  $(7\pi\mu\phi)$ 
  - .csvのファイルを音声案内用データが読み込める形式にするよう、文字コード を shift-jis から utf-8 に変換するため。
  - ② 音声触図システムのページ(http://www.rits-higuchi-lab.jp/TVG/) より zip 形式のファイル converter.zip をダウンロード。

### 3-3 PC-Talker の設定について

PC-Talker が起動している状態で、Windouws 画面右下のインジケータから PC-Talker のアイコンをクリックし、各種設定メニューを開きます。そこから、

- 1.「ユーザー補助」を選択し、「Windows 起動時に PC-Talker を自動起動する」の チェックを外す。
- 2.「音声ガイドの設定」を選択し、「クリップボードを自動的に読み上げる」に チェックを入れる。

の作業を行ってください。

## 3-4 ショートカットを作る必要のあるもの

以下のショートカットをデスクトップに作成し、それぞれのアプリケーション、ツー ルはショートカットより起動できるようにしておきます。

- 専用ブラウザ
  - ▶ 「C:¥専用ブラウザ¥bin¥ObrowserV3.exe」
- ドロー・編集ツール(エディタ以上)
  - C:\TVG\TOOLS\Draw\test8\bin\Debug\Draw.exe
- ・ 自動化ツール(エディタ以上)
  - C:\TVG\TOOLS\Auto\WindowsApplication1\Deltabug\ WindowsApplication1.exe
- ・ 文字コード変換(拡張ユーザ以上)

文字コード変換については、Windows の「SendTo」フォルダに登録しておけば、変換したいファイルを右クリックしたとき「送る」の先に「文字コード変換」が利用できるようになります(全盲者でも利用できるように)。スタートメニューから「ファイル 名を指定して実行」を選択し、「sendto」と入力すると、SendTo フォルダをすばやく 呼び出すことができます。